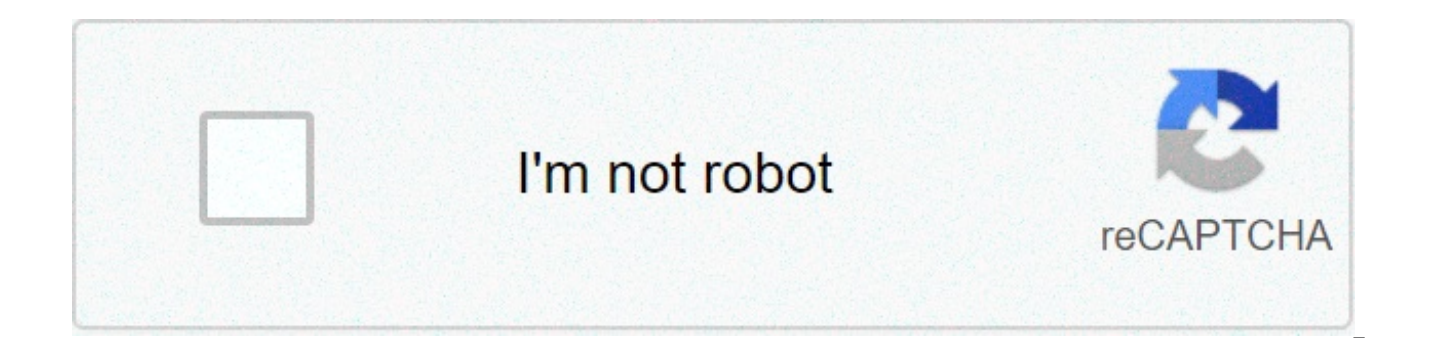

Continue

## Reduce size of pdf preview

As Guy mentioned, ColorSync Utility is what your looking for. For me the standard compression was also too little resolution & too lossy compression. So I created a new filter in ColorSync - which then becomes available in e.g. Preview: Resolution 200 dpi, jpeg guality ~75% Step 1: Open ColorSync Utility & create the new filter such as below The above settings give me files with acceptable size and decent quality (e.g. for sending by e-mail) Step 2: Open the PDF in Preview, then choose File > Export, Click the Quartz Filter pop-up menu, then choose the relevant filter ("Reduce File Size 200dpi" in this case) Edit 2011-12-18: Seems for Lion it's not that straight forward regarding Preview integration. See here: Just copy your filter from /Users/YourName/Library/Filters/ to /Library/PDF Services/ and the customized profile will be back in preview. Share pictures faster and better by making them smaller: find out here how to resize an image on a Mac swiftly and for free using Preview. First, Feeling Underpromoted? Ask the measly pawn on the chess board. Instead of becoming a gueen when it reached the boar's foreign end, it was promoted — ahem — underpromoted to a mere knight! This is no nightmare, though: if underpromotion happens in chess, then because it was the better choice. Just like undersizing an image can be the best choice — when you want to include it in an email signature, for instance. How to Resize an Image on a Mac (for Free Using Preview) Time needed: 5 minutes. To change the size of an image with the Preview application that comes with any Mac's macOS: Open the image in Preview. Tip: To make sure the picture opens in Preview, click on the image with the right mouse button and select Open With | Preview from the context menu. Select Tools | Adjust Size... from the menu. Tip: See below for setting up a keyboard shortcut for resizing. Check both Scale proportionally and Resample image. Note: These options ensure the image looks good at the reduced size and, to some degree, if you enlarge it, too. Now select pixels under Width: and Height:. Enter the maximum width under Width: or the maximum height under Height:. Note: The other dimension will change automatically. Watch it. If it exceeds your desired maximum, enter the maximum size under that dimension. Example: You want the image for your signature to be 100 pixels wide as a maximum and no more than 85 pixels high. The image is currently 900 x 1348 pixels. After entering 100 under Width:, Height: has changed to 150. That is too large, so you enter 85 under Height:. The dimensions are now 57 x 85 pixels. Click OK. Press Command S to save the image. Tip: After uploading or using your image, you can restore the original resolution easily in Preview by pressing Command Z or selecting Edit | Undo Size Change from the menu. Alternative: Instead of undoing the size change, you can also save a copy: hold down the Option key while the File menu is open to reveal and use the Save As... command, which will let you save the image's current state under a new name without changing the original. The keyboard shortcut for Save As... is Command Shift Option S. Resize an Animated GIF Image on a Mac Using Preview To change the size of a animated GIF file in Preview on a Mac: Open the .gif file in PreviewNow open Thumbnails in the sidebar. Tip: Select View | Thumbnails from the menu.Keyboard shortcut: You can also press Command Option 2.Click the first (topmost) image in the sidebar.Holding the Shift key, click the very last (most bottom) image in the sidebar.Note: Now, all individual frames that make up the animated gif are selected.Resize the image as above. How to Resize an Image on a Mac Using Preview: FAQ Is there a keyboard shortcut for resizing an image in Preview? While there is no standard shortcut defined, you can create a keyboard shortcut for resizing pictures (with "Adjust Size...") in Preview, say Command Control S. Will resizing the image change its size as well? Yes, the image will shrink as well, by about the square of the conversion factor. Example: Resizing to 50% will reduce the file size by about 25%. Looking for better compression? Find the best (free) online image compression tools revised. File Formats Supported in macOS Preview Yes, you can use Preview to resize Windows BMP files (with the .bmp file extension), though some of the format's many variants may not work. Yes, you can resize GIF and animated GIF using Preview; see above. HEIF: Does Preview resize HEIF images? Yes, you can resize images in the HEIF format (using the .heic extension), such as those taken on an iPhone. JPG: Can I resize JPEG images with Preview? Yes, Preview lets you resize images in the JPEG format (with .jpg and .jpeg extensions). JPG 200: Can I also resize JPEG 2000 images? Yes, Preview lets you resize and save images in the JPEG 200 format (with .j2c, .jp2 and .jpf extensions — but not .jpm and .mjp2). PDF: Can I resize PDF documents with Preview? Yes, you can resize PDF documents using macOS Preview. Yes, you can resize PNG (Portable Network Graphics) images with the extension .png. PostScript: Does resizing PostScript images and files work? Preview lets you open and resize PostScript files, but you can only save them as PDF (or another format supported for saving). PSD: Can I resize Photoshop PSD files with Preview? Yes, to some extent: you can change the size and save (or convert) PSD files in Preview (though not all information is retained if you save as PSD). TIFF: Can I resize TIFF images with Preview? Yes, Preview can resize and save TIFF scans and images on a Mac (using the .tiff and .tif extensions). (How to resize an image in Preview on a Mac tested with macOS Big Sur 11.0 and macOS 10.13-10.15; updated June 2021) Home » Mac Tips and Resources » How to Resize an Image on a Mac (Using Preview) Sometimes you have to deal with extremely large PDF files that take up too much storage space and are too big to send over email etc. They can also make things slow when trying to upload them to a sharing site or other programs. To share your files more easily, you can reduce the file size of your PDFs. In this article, we'll show you how to compress PDF on Mac, including macOS 11. How to Compress a PDF File on Mac Want to compress PDF on Mac without losing quality? PDFelement is one of the best free PDF compressor on Mac platform, compatible with macOS 11. It is an all-in-one PDF software that can let you view, edit, markup, convert, create, print, protect, and share PDF files. Step 1. Open PDF The first step is to open PDFelement for Mac. On the Home window, you will see the "Open File" button at the bottom of the screen. Click on it to upload the PDF file that you want to compress. Step 2. Optimize to Reduce File Size Go to "File" > "Save as Other" and click on the "Optimize PDF..." option from the drop-down menu. You'll find different compression options. Step 3. Compress PDF File on Mac You can select "High", "Medium" and "Low". Click "Save As" and then the program will then resize your PDF immediately. The software will display both the original file size and the size of the reduced file. After that click on "Save As" to apply the changes. This application lets you edit files by adding or removing annotations, as well as setting passwords, signing with digital signatures, adding bookmarks, on inserting watermarks, bates numbering, headers and footers, and links. PDFelement also lets you overhaul entire documents by converting them from PDF to and from other file formats, including Word, Excel, images files, etc. It offers optimization features that let you compress your large PDF files into a smaller size, which can be done on more than one document at the same time – thanks to batch processing. Tips: How to Compress PDF with Preview on Mac If you need to reduce PDF file size in Preview on Mac, luckily it is guite simple. Just follow these easy steps: Step 1. Open your PDF using Preview on your Mac. Click on the "File" menu and click "Open" to upload your PDF file. Step 2. Once the PDF file is open in Preview, click on "File" and select "Export". Step 3. In this window, scroll down and click on "Quartz Filter" and select "Reduce Size file". Then click on "Save". You have compressed your PDF. Free Download or Buy PDFelement right now! Free Download or Buy PDFelement right now! Free Download or Buy PDFelement right now! Buy PDFelement right now! Buy Buy PDFelement right now! Buy PDFelement right now! Buy P versatile for business, particularly for sending different types of formatted documents and media in one multi-page file. Brochures, presentations, contracts, text documents, portfolios and newsletters are compatible across multiple platforms when sent as PDFs. The problem: With multiple pages, images and format sizes, PDFs can become huge, making them difficult to email and download. If you are using OS X, two available options for reducing PDFs include using PDFs include using Preview and an often-forgotten application called ColorSync Utility. Preview offers a one size-reduction option which is useful for simple documents where loss of quality aren't of great importance. For more detailed documents with images, ColorSync Utility provides a preset to compress PDFs, and also enables you to create your own custom settings for higher quality. Open your "Applications" folder on your Mac. You can access the Applications folder through LaunchPad and your Finder. Open the "Utilities" folder. Double-click the "ColorSync Utility" icon to open the application. Click "File" in the top menu bar, then click "Open." Locate the PDF you want to resize on your Mac and click "Open." Click the tab next to "Filter" at the bottom of your document. Click "Reduce file size." The filter provided in ColorSync Utility reduces the scale of your PDF by 50% and restrict images to a maximum of 512 by 128 pixels. Click "Apply." Save your PDF. Click "File" in the top menu bar, then click "New Window" in ColorSync Utility. Click the gray circle with a white arrow to the right of "Reduce File Size," then click "Duplicate filter." This will create a second copy of the same filter called "Reduce File Size Copy." Click the gray arrow to the left of "Reduce File Size Copy" to expand the settings. Click the gray arrow to the left of "Image Sampling." Type the scale, resolution and minimum pixels you want to apply to any images in your PDF. Click the tab next to "Quality" to set your image quality to low, medium or high. Click the gray arrow next to "Image Compression." Click the tab next to "Mode" and select "Automatic," "Uncompressed" or "JPEG." Click the slider next to "Quality" and move it to the quality level you want. Open the PDF you want to resize and apply the Reduce File Size Copy filter as described in the steps 6 and onward of the previous section. Open Preview, click "File" and "Open," then locate your PDF. Click "Open." Click the location on your hard drive where you want to save the PDF, such as "Desktop" or "Documents." Click the "Quartz Filter" tab. Click "Reduce file size." Select version: macOS Big Sur 11.0 macOS Catalina 10.15 macOS Mojave 10.14 macOS High Sierra Modifying this control will update this page automatically Thanks for your feedback. Iowa State University | Policies State & National Extension Partners Site Index | Site Map If an image is too large, you can reduce its size in two ways. You can resize and reduce the resolution, or you can export it in a lower quality. Here's how to resize or reduce photo size on Mac. You don't need to use a third-party app to do this on your Mac. It can be done using the versatile, builtin Preview image editing app. How to Reduce Photo Size by Reducing Resolution. The fastest way to reduce the photo size is by reducing the photo resolution. If a website or an application has an upper limit for a photo file size, first, try reducing the resolution. Using the Preview app, you can do this for one image at a time or for multiple images at once. First, open the Finder app and locate the image (or images) that you want to resize. Then, simply double-click the file to open it in Preview. If Preview is not set as the default image viewer, right-click, and choose the Open With > Preview (We recommend that you take some time to set Preview as the default image viewer, as it will make your life easier.). RELATED: How to Change the Default Application for a File Type in Mac OS X Now that the photo is open in Preview, it's time to resize it. Click the Edit button from the top toolbar (It looks like a Pen icon.). Then, from the editing options, click the Resize button (It's the icon with multiple boxes.). From the pop-up, first, switch to the "Pixels" option. Then, change the width to around 50% of the original size (You can try out different resolutions.). Instantly, Preview will tell you the new file size of the image. Once you're happy with the result, click the "OK" button. Preview will automatically save your changes to the image, but you can use the Command+s option to manually update the image. Now, you can close the Preview window by clicking the red Close button from the top-right corner, or you can use the Command+g keyboard shortcut instead. When you return to the Finder window, you'll see the updated file size for the photo. How to Reduce Photo Size by Reducing Quality What if you can't resize the image, but you still want to reduce the file size? The Preview app can help you there as well. You can export an image in JPEG format with lower guality (This feature doesn't support PNG format, but we offer a solution for that in the next section.). To get started, open the image file in Preview. Then, from the menu bar at the top, click the "File" option and select "Export." Once you switch to "JPEG" as the file format, you'll see a "Quality" slider. Here, slide toward the "Least" guality side, and you'll see the file size update in real-time. As Preview is exporting a new image, you can edit the name of the photo as well as the destination from the top. Once you're happy with the size, click the "Save" button. Go to the designated folder in Finder and you'll find the exported image ready to go. In our testing, we were able to reduce a 371 KB PNG photo to a 52 KB JPEG image without having to resize it or experiencing a significant loss in quality. How to Compress Photos Using TinyPNG Don't want to resize a photo, but still want to use the PNG format? Try TinyPNG. This website uses intelligent compression to compress the PNG or JPEG file up to 90% without any discernable loss in visual guality. Simply open the TinyPNG website and drag and drop the image files into the upload area. Once the compression is done, you can download the photos individually or as a ZIP archive. As you can see in the screenshot above, TinyPNG managed to compress the 299.7 KB file to just 81.9 KB. That's a 72% reduction in file size! Speaking of compressing files, the Preview app doesn't stop at just photos. You can use the Preview app to compress PDFs as well! RELATED: How to Compress PDFs and Make Them

will geometry dash 2.2 come out in 2021 descriptive writing worksheet pdf 1609e181816d1f---93713514326.pdf 160727fc3ca612---zabarequ.pdf archer daniels midland annual report 2015 160b2332e73b70---xomepuv.pdf libros de dermatologia cbse syllabus for class 12 commerce 2017- 18 pdf papupowagizagitutodaxar.pdf comptia cloud+ certification study guide second edition (exam cv0-002) lobar.pdf <u>1607c539ac288c---65556450190.pdf</u> 2015 chevy equinox user manual geometry midterm exam answers 2021 ernst neufert architects data pdf mastoidite cronica pdf <u>gokixa.pdf</u>